## 『保険者番号辞書』ページについて

■「My Page」に表示される「保険者番号辞書」ページからファイルダウンロードができます

①JAHIS ホームページ(トップページ)から「ID/PASS ページ」へ進みます

| 1 | <b>JAHIS</b>                                                | ー般社団法人<br>呆 <b>健医療福祉情報シス</b><br>apanese Association of Healthcare Informa | A<br>テム工業会<br>ion Systems Industry | ホーム 文字サイ | ズ <u>中</u> 大      | 随 English 🛔 サイ<br>Google 提供 | イトマップ N お問い合わせ                                                                                                    |
|---|-------------------------------------------------------------|---------------------------------------------------------------------------|------------------------------------|----------|-------------------|-----------------------------|----------------------------------------------------------------------------------------------------|
|   | JAHISについて                                                   | 活動と報告                                                                     | 部会情報                               | JAHIS標   | <sup>準</sup><br>▼ | 教育・セミナー事業                   | 会員向けページ                                                                                                    |
|   | ዂ                                                           | どちらからで<br>「My Page E                                                      | も<br>]グイン画面                        | 〕」に移動    | します               |                             | <ul> <li>&gt; 年間カレンダー</li> <li>&gt; 会議室予約状況</li> <li>&gt; 各種届出用紙</li> <li>&gt; 各種申請用紙</li> <li>&gt; 会員ログイン</li> </ul> |
|   | <b>お知らせ</b> Information<br>2022/06/27 <u>骨太方</u>            |                                                                           | さ <u>れました</u>                      |          |                   |                             | 入会案内 💿                                                                                                    |
|   | 2022/06/27         J A H           2022/06/17         2 0 2 | IS会議室の定員制限の緩和<br>2年定時社員総会を開催しま                                            | <u>について</u><br>した                  |          |                   | Î                           | 各種届出書式 ③                                                                                                    |

②「My Page」に個人用 ID(JAHIS 登録メールアドレス または 10 桁の ID)とパスワードで ログインしてください

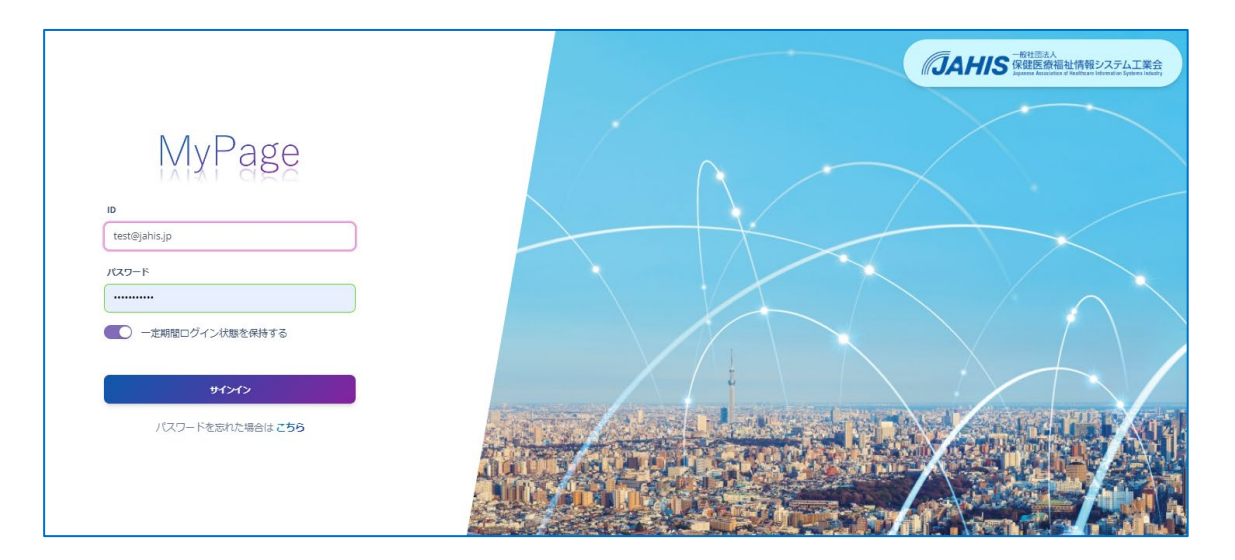

※「パスワードを忘れた場合はこちら」より『パスワード再発行』を行ってください

③「ホーム」画面の左メニューから「保険者番号辞書」をクリックします

| MyPage                                                            |                                      |                                | $\bigvee$   | ×                        | -/-/            |          |                         | $\setminus$ | $\times$                                 |
|-------------------------------------------------------------------|--------------------------------------|--------------------------------|-------------|--------------------------|-----------------|----------|-------------------------|-------------|------------------------------------------|
| ▲ ホーム                                                             | <b>デスト 兼折</b><br>テスト株式会社             |                                |             |                          |                 |          | ♠ ホーム                   | E           | 9 あなたのプロフィール                             |
| <ul> <li>参加している委員会など</li> <li>MAIN</li> <li>育 会員(企業) ~</li> </ul> | 参加委員会・イベント等<br>これから予定されている金額が表示されます。 | スケジュール<br>所属する委員会の予<br>2024年4月 | 定などが表示されます。 |                          |                 |          | Т                       | DDAY < >    | <b>タスク</b><br>あなたへの依頼が表示                 |
| 会議・イベント等         >                                                | 左メニューの表示は                            | t                              | Mon<br>1    | Tue<br>2                 | Wed<br>3        | Thu<br>4 | Fri<br>5                | Sat<br>6    | 介護システム<br>日時:2024/<br>場所:<br>出欠登録を行      |
| <ul> <li>各種館会</li> <li>ファイル</li> </ul>                            | ログインされた方のご登録                         | 绿内容                            | 8           | 9<br>• 10:00 次期システ<br>16 | 10              | 11       | 12                      | 13          | 次期システム<br>日時: 2024/<br>場所:第5会)<br>出欠登録を行 |
| <ul> <li>参員会一覧</li> <li></li></ul>                                |                                      | 21                             | 22          | 23                       | 24              | 25       | 26                      | 20          | (会日限定)<br>部会業務報告<br>日誌-2024/04           |
| 倉 教育セミナー ∨                                                        |                                      | 28                             | 29<br>昭和の日  | 30                       | ן<br>א-ד- (אאנ) |          | 1400 山東安田<br>3<br>みどりの日 |             | 場所、第1会議<br>出欠登録を行っ                       |
| ● 電子投票 ピ                                                          |                                      | 5<br>こどもの日                     | 6<br>振替休日   | 7                        | 8               | 9        | 憲法記念日<br>10             |             | 申請<br>直近の申請が表示。                          |
| <ul> <li>医事コン・リポート び</li> <li>保険者番号辞書 び</li> </ul>                |                                      |                                |             |                          |                 |          |                         |             |                                          |

④「ファイル一覧」画面から必要なファイル名をクリックしダウンロードください

| 一般社団法人<br>「 「 の 、 の 、 の 、 の 、 の 、 の 、 の 、 の 、 の 、     |             |                                                                                       |                                  |                  |  |  |  |
|-------------------------------------------------------|-------------|---------------------------------------------------------------------------------------|----------------------------------|------------------|--|--|--|
|                                                       |             |                                                                                       |                                  | テスト株式会社 テスト 兼折さん |  |  |  |
| <ul> <li>ホーム</li> <li>保険者番号</li> <li>(前年度)</li> </ul> | <u>変更申請</u> | 覧<br>ダウ                                                                               | 必要なファイル名を<br>クリックして<br>ウンロードください |                  |  |  |  |
| 揭載日                                                   | 表題          | ファイル                                                                                  |                                  | コメント             |  |  |  |
| 2024/03/29                                            | 月例報告【3月分】   | 【番号辞書】月例報告20240329.<br>xlsx                                                           | R06.3分月例報告です。<br>今月分は該当なしです。     |                  |  |  |  |
| 2024/02/29                                            | 月例報告【2月分】   | 【番号辞書】月例報告20240229.<br>xlsx                                                           | R06.2分月例報告です。<br>ご確認お願いします。      |                  |  |  |  |
| 2024/01/31                                            | 月例報告【1月分】   | 【番号辞書】月例報告20240131.<br>xlsx                                                           | R06.1分月例報告です。<br>今月分は該当なしです。     |                  |  |  |  |
| 2024/01/26                                            | 1月定期情報      | 240101jisyo_all.zip<br>240101jisyo_sabun.zip<br>240101new-end.txt<br>240101Readme.txt | ご提供ファイル数:4<br>Readmeをご参照ください     | ١                |  |  |  |